# 河海大学 智慧教育云平台 学生网页端操作手册

南京览众智能科技有限公司

| —,       | 用户        | 3    |
|----------|-----------|------|
| <u> </u> | 首页        | 4    |
| Ξ,       | 我的课程      | 5    |
|          | 3.1 班级信息  | 5    |
|          | 3.2 课程公告  | 6    |
|          | 3.3 教学内容  | 7    |
|          | 3.4 实验报告  | .10  |
|          | 3.5 课堂活动  | .12  |
|          | 3.6 形成性评价 | .16  |
|          | 3.7 话题    | . 17 |
| 四、       | 课堂实录      | 18   |
| 五、       | 助教课程      | 19   |
|          |           | -    |

## 目录

平台网址: <u>http://zhjs163.hhu.edu.cn/</u>,点击【云课堂】-【学生】, 输入账号密码进行登录。

## 

鼠标悬于右上角用户头像/姓名处,可以查看和修改用户信息。

| ◎ 河诗大孝   智慧教育云平台                               | Г       | 9             | 流众学生5 |
|------------------------------------------------|---------|---------------|-------|
| 首页 我的课程 课堂实录 助赦课程                              |         | 览众学生5<br>修改头像 | G     |
| 2022-2023猿二学期 > □ 正在上课                         | 寄输入课程。《 | 2. 用户信息       | 查看    |
| • 必修 (0)                                       |         |               |       |
| • 选修 (0)                                       |         |               |       |
| • 其他(1)                                        |         |               |       |
| 演示课程2 m                                        |         |               |       |
| <ul> <li>1) 均海大学</li> <li>202301121</li> </ul> |         |               |       |
| R. 购成老师3                                       |         |               |       |

点击【修改头像】按钮,弹出修改头像对话框。点击【选择图片】, 即从本地选择一张图片上传,拖动光标可移动图片位置,鼠标滚轮改 变图片大小,点击【确定】,头像修改成功。

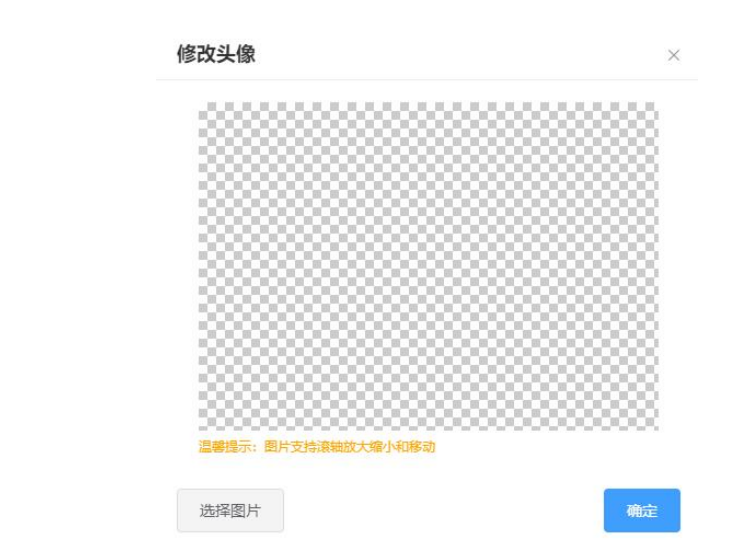

点击右侧【退出系统】按钮,弹出对话框,点击【确定】退出系统。

0 您确定退出云课堂?

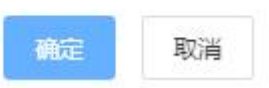

## 二、首页

首页显示的课程卡片是学生从"我的课程"中进行首页推荐添加的, 可点击卡片右上角【取消首页推荐】按钮,取消该课程在首页显示。

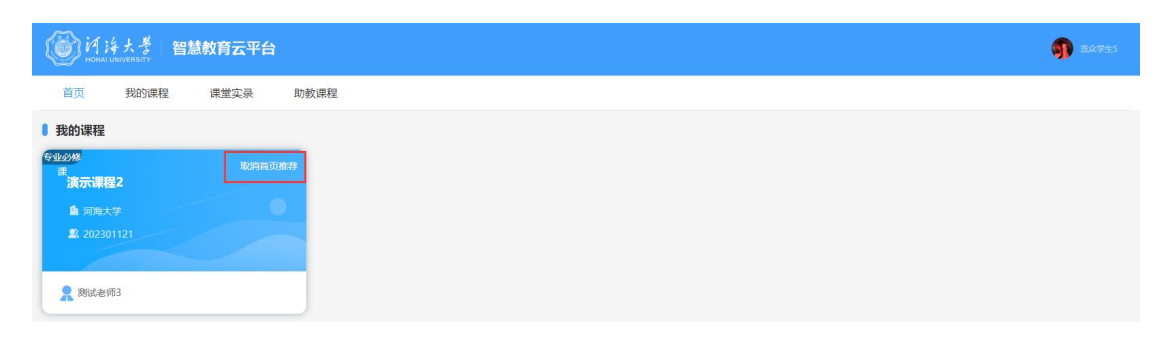

添加首页推荐课程的方法:点击【我的课程】-课程卡片上【设为首页显示】,则该课程添加到【首页】中。

| (前 许大孝) 智慧教育云平台                                | <b>9</b> 247±5 |
|------------------------------------------------|----------------|
| 首页 我的课程 课堂实录 助教课程                              |                |
| 2022-2023第二字期 🗸 🗌 正在上课                         | 请输入课程/数师 Q     |
| • 必修 (0)                                       |                |
| • 选修 (0)                                       |                |
| • 其他 (1)                                       |                |
| 演示课程2 · · · · · · · · · · · · · · · · · · ·    |                |
| <ul> <li>」 河湾大学</li> <li>(202301121</li> </ul> |                |
| A. 期后来1953                                     |                |

## 三、我的课程

点击【我的课程】进入界面,可通过筛选学期、勾选正在上课以及查 询课程或教师的方式来查找课程。课程卡片上点击【设为首页显示】 则将该门课程添加到首页上。

| 首页 我的课程 课堂实录                                   |          |   |
|------------------------------------------------|----------|---|
| 2021-2022漢二学期 > 正在上课                           | 请输入课程/款师 | Q |
| ◎ 必修 (0)                                       |          |   |
| • 选修 (1)                                       |          |   |
| <ul> <li></li></ul>                            |          |   |
|                                                |          |   |
| • 其他 (1)                                       |          |   |
| 大学计算机基 🏚                                       |          |   |
| <ul> <li>) 信息工程学说</li> <li>(2022-1)</li> </ul> |          |   |
| A. m 🔢 :                                       |          |   |

#### 3.1 班级信息

点击课程卡片则进入课程主页,点击【班级信息】按钮,可以查看班 级的教学日历。

|                                                                                                    | 大学计算机基础 (上) • 團團團 |
|----------------------------------------------------------------------------------------------------|-------------------|
| ● 課程信息 血 課程知知 公務 □ 开展学校 信息工程学校 ※ 課程数师 L                                                                                                    | R HACE            |
| 課題公告         数学時報         主他招告         課堂派动         形成性评价           位公告伝题課業         0 <b>放迎大家学习 (大学)计算机基础)</b> 同学1:         次企大家学习 (大学)计算机基础)           同学1:         次企大家学习 (大学)计算机基础)           [16日<br>7月         少、在教学过程中、希望能够与           息 良         ① 2022-07-18 13:56 | 派题                |
|                                                                                                    | 大学计算机基础 (上) ▲ 國務商 |
| 课程信息           血 環境学校 信息工程学校           2 環境教師 信告工程学校           2 環境教師 営生の1000000000000000000000000000000000000                                                                                                    |                   |

### 3.2 课程公告

点击【课程公告】按钮,显示该门课程老师发布的公告信息,可以通 过左侧"按公告标题搜索栏"或勾选右侧"只显示未读公告"筛选查 询课程公告,点击公告卡片查看公告详情。

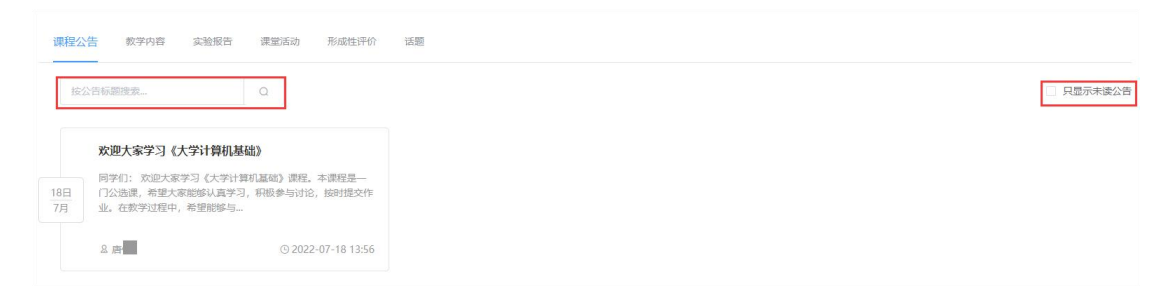

| 学们: | 欢迎              | 大家学习  | 《大学讨 | 算机基础 | 出》课程。 | 本课程是  | 一门公选课 | ,希望大家         | 能够认真学习 | , 积极参与讨论 | ,按 |
|-----|-----------------|-------|------|------|-------|-------|-------|---------------|--------|----------|----|
| 提交作 | E <u>1</u> 4. 7 | 王教学过和 | 呈中,希 | 望能够与 | 大家一起  | 國教学相长 | ,不断改进 | <b>既们的教学。</b> |        |          |    |
|     |                 |       |      |      |       |       |       |               |        |          |    |
|     |                 |       |      |      |       |       |       |               |        |          |    |
|     |                 |       |      |      |       |       |       |               |        |          |    |
|     |                 |       |      |      |       |       |       |               |        |          |    |
|     |                 |       |      |      |       |       |       |               |        |          |    |
|     |                 |       |      |      |       |       |       |               |        |          |    |
|     |                 |       |      |      |       |       |       |               |        |          |    |

×

#### 3.3 教学内容

教学内察

实验报告

课堂活动 形成性评价

連程公告

点击【教学内容】按钮进入页面,教学内容根据课程章节归类,每章 顶端显示本章的学习效果和完成度,可在右上角"按标题或发起者搜 索"查询教师发布的学习资源。

|                                                                                                    | 按标题或发起者搜索  |                | Q |
|----------------------------------------------------------------------------------------------------|------------|----------------|---|
| 第一章 计算机文化与计算思维基础                                                                                             | ③ 本章学习效果:中 | ③ 本童完成度: 75%   | ~ |
| 運動作业1.3         資産送計算思維的含义、不勝和特征。           ⑤ 2022-07-20 10.49-14.48         8. 開告                           |            | 补交作业           |   |
| 運動作业         作业1.1           计算思维基本方法有哪些?         2           © 2022-07-18 18:06-18:15         品 期借          |            | 88%            |   |
| 李娟期記         测验1.1           期目数: 3期         3           © 2022-07-18 14:15 至 2022-07-18 14:22         8. 勝恬 |            | 1009<br>IE MAR | 6 |
| 第3时候         預3材料1.1           计算机文化         © 2022-07-18 14:06         遊源数: 1 个         品 责任                |            |                |   |

3.3.1 学习材料

点击学习材料卡片,进入学习材料详情页面,可以点击附件查看其内容详情。老师若对学习材料中视频附件设置了"禁止快进",学生观

看该视频时则无法拖动进度条,并且退出时系统自动保存观看进度。 当视频完整观看一遍后,再次观看即可自由调整进度条。

| ← 返回 详情页面 |                                      |  |
|-----------|--------------------------------------|--|
|           | • 基本信息                               |  |
|           | <b>预习材料1.1</b><br>© 2022-07-18 14:06 |  |
|           | 计算机文化                                |  |
|           | 附件(共1个): 🔤 引盲 🗘                      |  |

#### 3.3.2 课后作业

点击课后作业卡片,进入作业详情页面。页面显示作业得分,点击作 业附件可查看详情,点击教师下方附件,可查看教师作业批改情况。

| 我的作业                                                                                                    |                |                |  |                   |
|----------------------------------------------------------------------------------------------------|----------------|----------------|--|-------------------|
| © 2022-09-14 17:39:37                                                                                                    | 合 收藏           |                |  | <mark>92</mark> 分 |
| the cost of the cost of the co | tmp_cb59d3a17e | tmp_c9198b27ae |  |                   |
| 潘天丽<br>2022-09-21 17:5                                                                                                    | 53:03          |                |  |                   |
|                                                                                                    |                | Ш              |  |                   |

点击【优秀作业】按钮,显示被推荐优秀作业的学生,可选择查看作 业详情,包括作业得分、附件详情、教师批改情况。

| 我的作业优秀作业              |            |           |         |          |                  |   |
|-----------------------|------------|-----------|---------|----------|------------------|---|
|                       | <b>李</b> 史 |           |         |          |                  |   |
| ③ 2022-10-09 11:10:24 | ☆ 收藏       |           |         |          | 100 <sub>分</sub> | r |
| 6-2.jpg               | 6-4jpg     | 6-5jpg    | 6-8.jpg | 6-12.jpg | 6-15.jpg         |   |
| 6-17c.jpg             | 6-17djpg   | 6-17g.jpg |         |          |                  |   |
| 道天丽<br>2022-10-09 11  | :10:24     |           |         |          |                  |   |
|                       |            | La casa   | 1       | 1        |                  |   |

对于老师发布的作业任务,进行"提交作业",进入作业提交页面,可在文本框中输入内容,上传作业附件,最多支持上传 50 个附件, 点击"确定"即可提交。

| - 零点作型 - 简答                                                   |      |
|---------------------------------------------------------------|------|
| 除述激漫主义音乐的特点                                                   | 提交作业 |
| © 2022-08-08 17:53-21:51 2 赵康                                 |      |
| ← 返回   撓文作业                                                   |      |
| 【基本信息                                                         |      |
| 第一帝谭后作业                                                       |      |
| 检测作要求填写                                                       |      |
| 期代(共1小): 🧧 作业pptx                                             |      |
| 提交作业                                                          |      |
| 作业已上传期件                                                       |      |
|                                                               | 1    |
| PPT         本地上传           通時或後景樂                             |      |
| ftsticpptx ftstic2png                                         |      |
| (支持上衔pg、png、doc、ppt, pdf、mp4、mp3等格式文件,最大不能超过500M,最多只能违择10个很件) |      |
| <b>100</b> , 232                                              |      |

超出作业截止日期,可以"补交作业"。对于老师打回订正的作业, 需要"重新提交",点击需要重新提交的作业,在上一次提交的内容 基础上重新编辑需要提交的内容,点击"重新提交"即可。

|                                                                                      | 补交作业 |
|--------------------------------------------------------------------------------------|------|
| 第四行业)         简答           除述決損主义員乐的特点         ○ 2022-08-08 17:53-17:58         品 赵康 | 重新提交 |

3.3.3 学情测验

点击学情测验卡片,进入测验详情页面。可以查看测验的正确率以及 每一题的测验结果。

| ( | 0    | 杨雪<br>202207009 |      | 正确率<br>100%                                     |
|---|------|-----------------|------|-------------------------------------------------|
| 沨 | 则验结果 | ☆ 收藏            | *单选题 |                                                 |
|   | 第1题  | $\sim$          |      | 计算机科学的观显人是。                                     |
|   | 第2题  | ~               |      | Rycies                                          |
|   | 第3题  | ~               |      | C.莫奇莱和埃克特                                       |
|   |      |                 |      | Lu-\$ritikt要<br>你的答案: B ✓<br>正确答案: B<br>试题解析: - |
|   |      |                 |      | 上一题                                             |

#### 3.4 实验报告

点击【实验报告】按钮,进入实验报告详情页面。页面显示报告得分, 点击附件可查看详情。教师头像下方可查看教师评语或报告批改情 况。

| 教学内容 实验报告 形成性                   | 主评价                                                                           |                 |
|---------------------------------|-------------------------------------------------------------------------------|-----------------|
| 陕 选择班级:      文验班2022            |                                                                               |                 |
| • © 2022-07-19 95分<br>微生物无菌操作实验 | 微生物无菌操作实验                                                                     |                 |
| ● © 2022-07-19<br>培养基的制备        | 请将实验报告以期件形式上传。<br>② 截止时期: 2022-07-19 1546 至 2022-07-19 16-05<br>我的实验报告 优秀实验报告 |                 |
|                                 | © 2022-07-19 15:59:51<br>实验报目己上传<br>                                          | 95 <del>%</del> |
|                                 | ●                                                                             |                 |

点击【优秀实验报告】按钮,查看教师推荐的优秀实验报告详情。可 查看得分、附件详情和教师的报告批改情况。

| ○ 2022-07-19<br>微生物无菌操作实验 | 95 <sub>分</sub> | 微生物无菌操作实验                                                                         |
|---------------------------|-----------------|-----------------------------------------------------------------------------------|
| ◎ 2022-07-19<br>培养基的制备    |                 | 请将实验报告以期件形式上标。<br>② 載此對時: 2022-07-19 15:48 至 2022-07-19 16:65<br>我83实验报告 优秀实验报告   |
|                           |                 | Est Store                                                                         |
|                           |                 | © 2022-07-19 15:59:51 98 分                                                        |
|                           |                 | 地界蓝的砂砾与洞                                                                          |
|                           |                 | <ul> <li>         唐哲         2022-07-19 16:13:39         报告写的非常好!     </li> </ul> |
|                           |                 |                                                                                   |

对于老师发布的实验报告,进行"提交报告",进入提交页面,可在 文本框中输入内容,上传报告附件,点击"确定"即可提交。

| 教学内容 <b>实验报告</b> 课堂活动                                                                                                    | 力 过程性评价                                                                                                    |
|----------------------------------------------------------------------------------------------------|----------------------------------------------------------------------------------------------------|
|                                                                                                    | <b>昭时式时间1</b>                                                                                                    |
| <ul> <li>◎ 2021-07-12</li> <li>● 2021-07-12</li> <li>● 2021-07-12</li> <li>● 2021-07-12</li> <li>● 2021-07-12</li> </ul> | <b>実验项目3</b><br>请注意就止时间<br>◎ 2021-07-12 19:26                                                                                                    |
| <ul> <li>◎ 2021-07-12<br/>实验项目3</li> <li>◎ 2021-07-12 短期保疫<br/>实验项目4</li> </ul>                                          | 境写实验报告                                                                                                    |
|                                                                                                    | 本地上传     ()     ()     ()     ()     ()     ()     ()     ()     ()     ()     ()     ()     ()     ()     ()     ()     ()     ()     ()     ()     ()     ()     ()     ()     ()     ()     ()     ()     ()     ()     ()     ()     ()     ()     ()     ()     ()     ()     ()     ()     ()     ()     ()     ()     ()     ()     ()     ()     ()     ()     ()     ()     ()     ()     ()     ()     ()     ()     ()     ()     ()     ()     ()     ()     ()     ()     ()     ()     ()     ()     ()     ()     ()     ()     ()     ()     ()     ()     ()     ()     ()     ()     ()     ()     ()     ()     ()     ()     ()     ()     ()     ()     ()     ()     ()     ()     ()     ()     ()     ()     ()     ()     ()     ()     ()     ()     ()     ()     ()     ()     ()     ()     ()     ()     ()     ()     ()     ()     ()     ()     ()     ()     )     ()     ()     () |

超出实验报告截止日期,可以"补交报告"。对于老师打回订正的实验报告,需要"重新提交",点击需要重新提交的报告,在上一次提交的内容基础上重新编辑需要提交的内容,点击"重新提交"即可。

|                                                                                                    |                                                                                                    | 测试纸纸1 |  |
|----------------------------------------------------------------------------------------------------|----------------------------------------------------------------------------------------------------|-------|--|
| <ul> <li>⑤ 2021-07-12</li> <li>● 2021-07-12</li> <li>● 2021-07-12</li> <li>● 2021-07-12</li> <li>法総項目3</li> <li>● 2021-07-12</li> <li>法総項目3</li> </ul> | 安装項目3           預算要就比對問           ③ 20147121926           項算实验报告           // 項票公验报告           // 項告人法施服告内容           // 年級上作           (規譯來發展會)           (実計上何)g, png, doc, ppt, pdf, mp4等推式文件, 最大不能超过500M, 最多只能因择10个报件) |       |  |

#### 3.5 课堂活动

点击【课堂活动】按钮,进入页面。左侧选择课次,查看每课次的课 堂互动中所有活动的结果详情,其中课堂资源、分组讨论、课堂测验 和课堂答题均可点击卡片进一步查看内容。

| 课程公告 数学内容 | 实验报告 课堂活动 刑                              | 派性评价        | 话题      |                 |      |                                        |                    |
|-----------|------------------------------------------|-------------|---------|-----------------|------|----------------------------------------|--------------------|
| 第一课次      | 课堂小结                                     |             |         |                 |      |                                        |                    |
| 第二课次      | ■考勤签到                                    |             |         | 🚢 课堂互动          |      | ▶ 课堂资源                                 |                    |
|           | •考勤签到-07251051                           |             |         | ● 课堂答题-07251059 | *    | • 课堂板书                                 |                    |
|           |                                          |             |         | • 測验2.1         | 100% | - *****<br>******<br>*******<br>大学计算机基 |                    |
|           |                                          |             |         | • 分组讨论-07251403 | 100分 | •                                      |                    |
|           | 分组讨论-07251403                            |             |         |                 |      |                                        | 100.00<br>得分       |
|           | © 2022-07-25 14:03-14:10                 | 2 唐恬        |         |                 |      |                                        |                    |
|           | 测验2.1                                    |             |         |                 |      |                                        | <b>100%</b><br>正确率 |
|           | © 2022-07-25 11:05-11:10                 | <u>8</u> 唐恬 | 题目数量:2  |                 |      |                                        |                    |
|           | 课堂答题-07251059<br>© 2022-07-2510:59-11:04 | 8. 唐恬       | 题型: 单选题 |                 |      |                                        |                    |
|           | *##251                                   |             |         |                 |      |                                        |                    |
|           | 考勤签到-07251051                            | 2.唐恬        |         |                 |      |                                        |                    |
|           |                                          |             |         |                 |      |                                        |                    |

3.5.1 查看课堂板书

点击"课堂资源"中的图片,可查看当前课次的板书详情,可使用下 方工具栏的按钮对板书进行放大、缩小、移动等操作。

| 子れ対別金加(工)いた |                                                                              |  |
|-------------|------------------------------------------------------------------------------|--|
|             |                                                                              |  |
|             | 1 七小秋 梁 庆(元                                                                  |  |
|             | 2. 分时操作系统                                                                    |  |
|             | 3、泉时操作系统                                                                     |  |
|             | 4. 网络操作系统                                                                    |  |
|             |                                                                              |  |
|             |                                                                              |  |
|             | 31bb/db/c53364446aa07b65007bccc5e.go (1920 × 1000)<br>+ - 1h C < ▶ > n c ↔ 1 |  |

3.5.2 分组讨论

点击"分组讨论"卡片,进入讨论详情页面。可查看所在小组的讨论 成果详情、个人得分、小组得分、组长和组员得分以及教师评语。

| 第一组以旧样情                                                  |                                     |                | 活动时间: 2022-0              | 活动时间: 2022-07-25 14:03-14:                                           |  |  |
|----------------------------------------------------------|-------------------------------------|----------------|---------------------------|----------------------------------------------------------------------|--|--|
| 组主题:操作系统可以从哪些维度进行分类?<br>组总结:维度分类方式如下图所示<br>论成果: 自第一组小组总结 | 2 同 蕭終评论(5)                         |                | 个人得分<br>100.00 分 94       | <ul><li>介人得分</li><li>小田得分</li><li>100.00 分</li><li>94.00 分</li></ul> |  |  |
|                                                          |                                     |                | 款师评语:<br>论述有说服力           |                                                                      |  |  |
| 小组成员得分                                                   |                                     |                | (27.71)                   |                                                                      |  |  |
| 住ち                                                       | 大学                                  | 用色             | 粗页得分                      |                                                                      |  |  |
|                                                          | 202207004                           | 组长             | 100.00                    |                                                                      |  |  |
| 呂燕                                                       | LULLUTUU                            |                |                           |                                                                      |  |  |
| 目燕<br>刘潇潇                                                | 202207005                           | 组员             | 100.00                    |                                                                      |  |  |
| 昌燕<br>刘潇潇<br>张明 <mark>உ</mark>                           | 202207005<br>202207001              | 组员             | 100.00                    |                                                                      |  |  |
| 日燕<br>20連票<br>35明 ▲<br>重意時                               | 202207005<br>202207001<br>202207002 | 组员<br>组员<br>组员 | 100.00<br>100.00<br>96.00 |                                                                      |  |  |

点击【第一组小组总结】查看分组讨论报告详情。点击【绿板笔记】 查看该组的绿板笔记详情。点击【精彩评论】查看组员的评论详情, 也可勾选右上角"只显示自己"查看自己的所有评论。

| 天字计昇机基(                           | 础(上)                                                                                                    |                                                                                            |
|-----------------------------------|----------------------------------------------------------------------------------------------------|--------------------------------------------------------------------------------------------|
| 唐恬                                | 发起时间: 2022-07-                                                                                                    | 25 14:03                                                                                   |
| 51101                             | 分组数量: 2                                                                                                    |                                                                                            |
| 以从哪些维度〕<br>谓,王杰,刘                 | 进行分类?                                                                                                    |                                                                                            |
| 式如下图所示                            |                                                                                                    |                                                                                            |
|                                   |                                                                                                    |                                                                                            |
| 按用户<br>界面<br>按用<br>户数<br>按用<br>按用 | ▲ 命令行界面操作系统<br>图形用户界面操作系统<br>单用户操作系统<br>多用户操作系统                                                                                                    | Mac OS                                                                                     |
|                                   | 書括<br>\$1101<br>以从哪些维度;<br>引,王杰,刘;<br>式如下图所示<br>统分类<br>長用户<br>握<br>方<br>支用户<br>加<br>支<br>次<br>次<br>次<br>成<br>次<br>次<br>、<br>四<br>、<br>四<br>、<br>四<br>、<br>四<br>、<br>四<br>、<br>四<br>、<br>四<br>、<br>四<br>、<br>四 | 書括     发起时间:2022-07-       \$1101     分组数量:2       以从哪些维度进行分类?       喝,王杰,刘潇潇       式如下图所示 |

#### 分组讨论报告

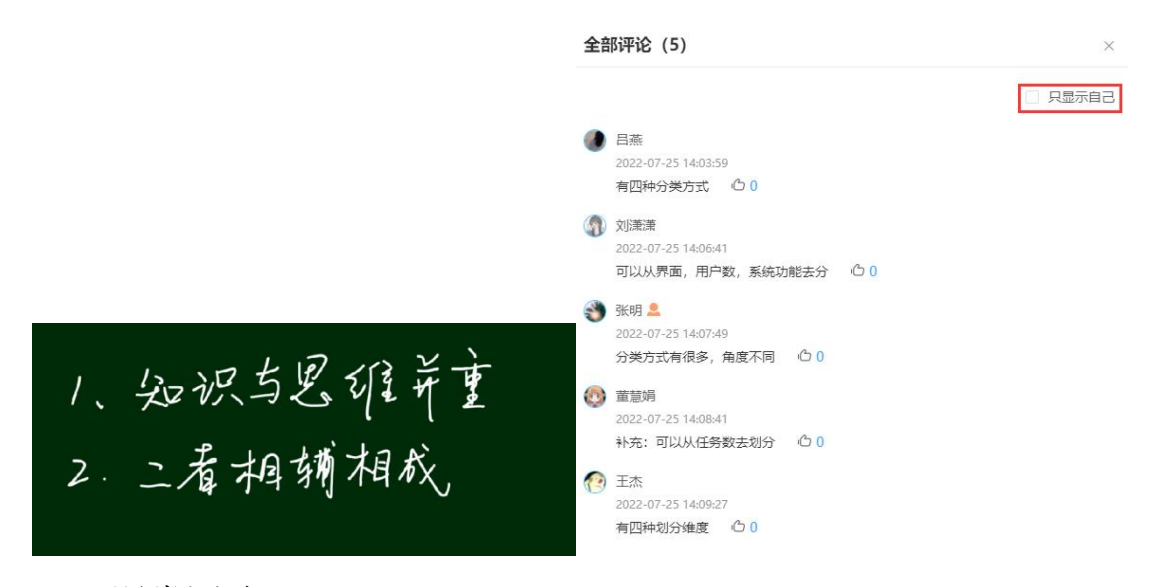

3.5.3 课堂测验

点击"课堂测验"卡片,进入测验详情页面。可以查看该份测验的正确率,通过选择左侧题项,查看每题的答题详情。

| 武明     2022070 | л                                               | 100%<br>正确审 |
|----------------|-------------------------------------------------|-------------|
| 答题<br>第1题 ✓    | 计算机科学的奠基人是。<br>A.基尔斯·巴风奇<br>B.艾兰图灵<br>C.集商来和选咒特 |             |
| 第2题 🖌          | D.冯·诺依曼                                         |             |
|                | 你的答案: B 🗸                                       |             |
|                | 正确答案: 8<br>试题解析: -                              | 超           |

3.5.4 课堂答题

点击"课堂答题"卡片,进入答题详情页面,查看该题作答情况。

```
世界上第一台电子计算机 ENIAC 诞生于_____年。
A. 1939
B. 1946
C. 1952
D. 1958
```

| 题型:   | 单选题                 |
|-------|---------------------|
| 发起者:  | 唐恬                  |
| 上课节次: | 第一课次                |
| 开始时间: | 2022-07-18 17:33:59 |
| 结束时间: | 2022-07-18 17:35:29 |
| 选项:   | A,B,C,D             |
| 所选答案: | в                   |
| 正确答案: | в                   |
| 答题时间: | 2022-07-18 17:34:29 |

#### 3.6 形成性评价

3.6.1 参与度

点击【形成性评价】按钮,进入课堂活动参与度详情页面。右上角下 拉框可以选择班级,页面显示个人参与度的班级排名、个人参与度、 班级平均参与度、考勤签到参与度和缺勤节次,并且从课前预习、课 堂表现和课后考核三方面统计各项活动的参与次数和占比。

| 课程公告 教学内容 实验报告 课堂活动 形成性评价                        | -  注题                                                                                                    |                                                                       |
|--------------------------------------------------|----------------------------------------------------------------------------------------------------|-----------------------------------------------------------------------|
| 参与度                                              |                                                                                                    | 2022-1                                                                |
| <b>Жиў</b><br>202207001                          |                                                                                                    | 新版研究<br>1/9 れのの次 知识平均多ら度<br>100 次 94 %                                |
| <ul> <li>予點签到象与度 純勤节次</li> <li>100% ・</li> </ul> |                                                                                                    |                                                                       |
| ● 课前预习<br>参与员数<br>4 次<br>1 字习材料: 2               | ■ 課堂表現<br>33.33% 第3.34% 6 次                                                                                                    | <ul> <li>课后考试</li> <li>参与印数</li> <li>4次</li> <li>(或而作业: 3)</li> </ul> |
| 2<br>学校開始: 2<br>1 米良与: 0<br>参与室                  | は留田田: 2     は原田町田: 2     は原田町田: 2     は原田町田: 2     は見田町田: 2     は見田町田: 2     は見田町田: 2     は見田町田: 2     は見田町田: 2     は見田町田: 2     は見田町田: 2 |                                                                       |

3.6.2 成绩

点击【成绩】按钮,进入成绩详情页面。右上角下拉框可以选择班级, 页面显示个人成绩的班级排名、个人成绩、班级平均成绩以及各项活 动的得分情况。

| 课程公告 数学内容 实验报告 计                                                                                          | 果堂活动 形成性评价 话题                                       |                                                                                                    |                                          |                |
|----------------------------------------------------------------------------------------------------|-----------------------------------------------------|----------------------------------------------------------------------------------------------------|------------------------------------------|----------------|
| 参与版 K包<br>3K明<br>202207001                                                                                |                                                     |                                                                                                    | 2/9£                                     | 2022-1 ~ ~     |
| 参数差到<br>(パンプ)<br>(パンプ)                                                                                    | 10 準 課題<br>出動 2 次<br>送到, 早退 0 次<br>発程 0 次<br>時勤 0 次 | 22232<br>「「夏空装瓶」<br>(月2次) 日本語 2 次<br>第 日本語 2 次<br>第 日本語 2 次<br>第 日本語 2 次<br>第 日本語 2 次<br>第 日本語 2 次<br>第 日本語 2 次<br>第 日本語 2 次<br>第 日本語 2 次<br>第 日本語 2 次 | 15<br>· 正隐率(%)<br>100 %<br>00.715<br>100 | 15             |
| <ul> <li>■ 学校初始</li> <li>• 正确率 (%)</li> <li>100 %</li> <li>07.18</li> <li>100 %</li> <li>07.25</li> </ul> | 15 🗾 fra<br>• History<br>95                         | B<br>B<br>B                                                                                                    | 19                                       |                |
| <b>学习</b> 材料                                                                                              | 2<br>2<br>9週初                                       | 18                                                                                                    | (人表現)                                    | 14 <del></del> |
| <b>2</b> ∌                                                                                                | 10                                                  | \$                                                                                                    | 2,2                                      | -22            |

#### 3.7 话题

点击【话题】按钮,进入话题详情页面。可以在文本框中输入内容, 点击【发表评论】来参与话题讨论。点击爱心可以给话题点赞,再点 击一次可取消点赞。点击【公开评论】可以选择是否显示"我的评论" 和"回复我的"评论,点击右侧【正序排序/倒序排序】修改评论的 排序方式。点击【回复】并输入内容可以回复他人的评论。

| 计管机有哪些举型?                                | 计算机有哪些类型?                                                                |                |
|------------------------------------------|--------------------------------------------------------------------------|----------------|
| 生活中有各种各样的计算机,它们是如何进行分类的? 欢迎<br>大家踊跃参与讨论。 | 发布人: 唐恬 发布时间: 2022-07-18 15:42:10                                        |                |
| ♀ 3 □ 4 ◎ 69 2022-07-18 15:42-10         | 生活中有各种各样的计算机,它们是如何进行分类的?双迎大家踊跃参与讨论。                                      |                |
|                                          | ♡ 3个赞 ② 69次浏览                                                            |                |
|                                          | <b>说出什么吧</b>                                                             | 发表<br>评论       |
|                                          | ■ <b>评论</b> (4)                                                          | 2 小 倒序排序       |
|                                          |                                                                          | 2<br>5<br>— 回复 |
|                                          | 如識識<br>按用違及使用范围划分,可分为通用计算机。专用计算机。                                        |                |
|                                          | 2022-07-18 16:15:23                                                      | 🖂 回复           |
|                                          | ▲ 8株                                                                     |                |
|                                          | 根据大小、分为超级电脑、大型机、送你电脑和微型计算机。基于功能、分为服务器、工作站、信息设备和嵌入式计算机。基于数据处理、分为模拟、数字和混合。 |                |
|                                          | 2022-07-18 16:14:16                                                      | 🖂 回复           |
|                                          | · · · · · · · · · · · · · · · · · · ·                                    |                |
|                                          | 按照计算机性能,可划分为巨型机、大型机、小型机、微型机、服务器和工作站。                                     |                |
|                                          | 2022-07-18 15:44:41                                                      | 🖂 回复           |
|                                          |                                                                          |                |

#### 四、课堂实录

点击【课堂实录】按钮,进入课堂实录视频页面。左边下拉框可以选择学期,左侧选择课程以及上方选择周次来查找课程视频。

| Ki i i i i i i i i i i i i i i i i | 慧教育云平台                              |             |                          |           |                             | <b>9)</b> 20725 |
|------------------------------------|-------------------------------------|-------------|--------------------------|-----------|-----------------------------|-----------------|
| 首页 我的课程                            | 课堂实录    助教课程                        |             |                          |           |                             |                 |
| 2022-2023第二学期 >                    |                                     |             |                          |           |                             |                 |
| 演示课程2                              | 第5周 第6周 第7月                         | 1 (#8/A) (1 | 第9周 第10周 第13月            | 第14周 第16周 | 第17周                        |                 |
|                                    | <b>第17周</b> (2023.06.05-2023.06.11) |             |                          |           |                             |                 |
|                                    |                                     |             |                          |           | 2017 00 766/J ER - 14-05-30 |                 |
|                                    | 06-07 16:55-16:57 (课堂录制)            | 合收藏         | 06-07 16:53-16:54 (课堂录制) | 合 收藏      | 06-06 16:08-16:08           | 合收藏             |

点击视频进入播放页面,可对视频进行暂停、倍速、静音、全屏等操 作。点击【切换画面】可以选择播放教师画面、学生画面和电脑画面, 点击最下方选段处按钮,当视频较长被分成多段时,可以选段播放。

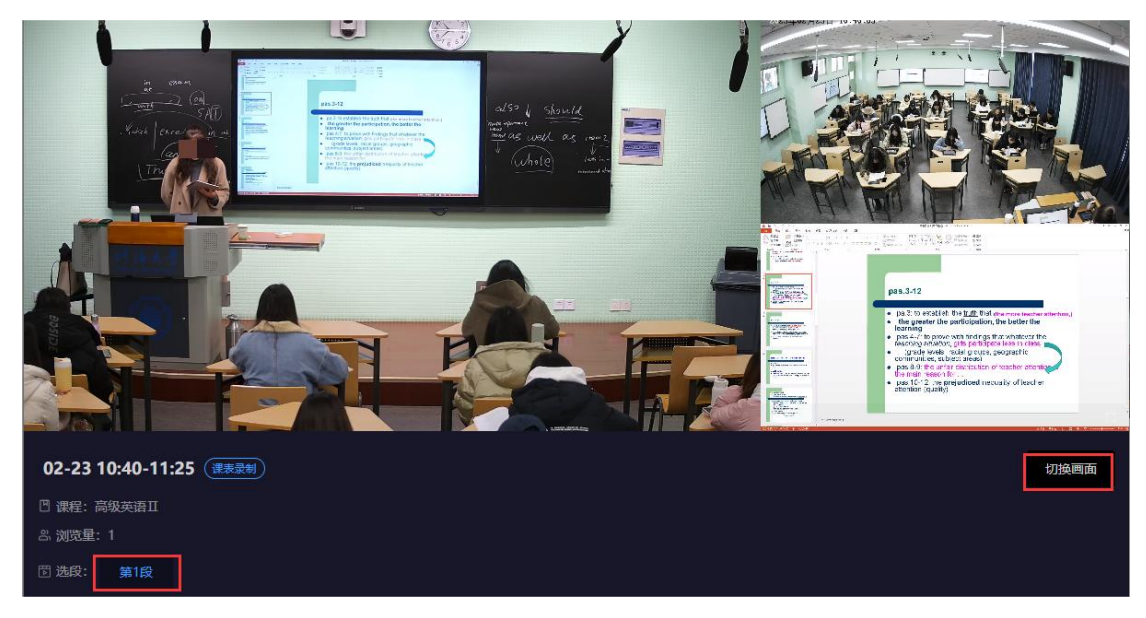

## 五、助教课程

当学生被老师授予助教身份时,该学生页面会添加一个【助教课程】 的菜单项。点击【助教课程】,查看被授权的课程,课程按照老师进 行归类。

|                                             | 毎大夢  <br>UNIVERSITY                      | 智慧教育云平台 |          |
|---------------------------------------------|------------------------------------------|---------|----------|
| 首页                                          | 我的课程                                     | 课堂实录    | 助教课程     |
| ) 测试老师3老<br>演 示 调<br>课程编号<br>所属学院<br>专业2020 | 师 (1)<br>課程2<br>20210901<br>2 河海大学<br>修課 | 001     | 02301121 |
| べ 授課は                                       | 井师 测试老!                                  | 市3      |          |

点击课程卡片,进入详情页面。若助教被授予了批改作业的权限,则 可以看到这门课程下老师发布的作业,助教可以点击【批改】,进入 批改作业页面,可在线无纸化批改作业,填写评分、评语、推荐为优 秀作业。批改完成后,页面显示助教的批改结果。

|                                                                                                    | •                                  | 结构力学<br>BRX886: *           |           | •                                                                                                    |
|----------------------------------------------------------------------------------------------------|------------------------------------|-----------------------------|-----------|----------------------------------------------------------------------------------------------------|
| 课后作业 课程题片                                                                                                    |                                    |                             | 技研題或发起書禮源 | - Q                                                                                                    |
| 1. 课堂測試験 第1章 绪论         课题指述       作业6.5         完成總六環環語語习内容         ② 2023-06-05 15:26 至 2023-06-05 15:29         课题指述       学习1         ③ 2023-04-10 16:13 至 2023-04-10 16:13                                                                                                    | a #                                |                             |           | 共 9次 ~<br>① 税款<br>① 税款<br>① 税款<br>① 税款<br>① 税款<br>① 税款<br>1 0<br>日記記人款<br>1 0<br>日記記人款                         |
|                                                                                                    | •                                  | 结构力学<br>ISUXX#: + -         |           | •                                                                                                    |
| <ul> <li>・ 返回 数次作业</li> <li>         ・ 返回 数次作业       </li> <li>         ・ 返回 第3 (作品次)       </li> <li>         ・ 近回 (1)       </li> <li>         ・ 近回 (1)       </li> <li>         ・         ・         ・</li></ul> | 1697<br>2023-06-05 1528.03<br>5853 |                             | лылт      | 87     (100分)       評価<br>第節給入均容       第節給入均容        第節給入均容        1<br>第次       1<br>第次       く 上一份     下一份 > |
|                                                                                                    |                                    | 结构力学<br><sup>我仅数件: 李1</sup> |           |                                                                                                    |
| <ul> <li>◆ 巡回 批波作业</li> <li>              日間な(1)             日間な(人             登録)               第第             20と             87分</li></ul>                                                                                                    | 123-06-05 15:28:03<br>版刊           |                             | मान्नाजन् | 联会<br>87 (100分)<br>評選<br>減能入内容                                                                                 |
|                                                                                                    | E ((0)99)<br>2023-06-05 15:34:43   |                             | 87        | 作得为优秀作业     授交     ( 上一段 ) 工一段 >                                                                               |

若助教被授予了题库管理的权限,则可以看到这门课程下的题库内容 并进行管理。助教在题库详情页面,查看课程下老师已经添加的题目, 可以根据章节、题干名称搜索查询题目。点击【新增题目】,在可以 手动新增题目,页面中选择题型、所属章、难易程度,输入题干、选 项及答案解析。也可以点击【导入题目】,按照 Excel/Word 模板要求 输入题目,再上传文件,将题目批量导入。可以勾选题目,进行批量 删除。可以对已有的题目进行编辑修改。鼠标拖动题目可以调整题目 顺序。

| 1962年9日<br>日本2017年1日<br>日本2017年11日<br>日本2017年11日<br>日本2017年11日<br>日 |                                                                            |          |
|----------------------------------------------------------------------------------------------------|----------------------------------------------------------------------------|----------|
| 如田田田田田田田田田田田田田田田田田田田田田田田田田田田田田田田田田田田田                                                                                                    |                                                                            |          |
| ● 第二日 1000 - 1000 - 10000 - 1000 - 1000 - 1000 - 1000 - 1000 - 1000 - 100                                                                                                    |                                                                            |          |
| <b>展存す:</b> 通過接続度章音                                                                                                    |                                                                            |          |
| <u>我型:</u> 全部 单语和 乡语和 判所和 <b>知</b> 音和                                                                                                    |                                                                            |          |
|                                                                                                    |                                                                            |          |
|                                                                                                    |                                                                            |          |
| 最 <b>程度: 全部 简单 一般 田</b> 油                                                                                                    |                                                                            |          |
| + 新端銀目 ◎ 导入観目 回 崩除                                                                                                    | 查询                                                                         | Q        |
|                                                                                                    |                                                                            | 4015a    |
| □ 中述20 回半 14019/3子 从几何角度来看,结构可分为三战,其中不包括下面哪一类?                                                                                                    | 0.3664 0.1                                                                 | 100 1474 |
| A、 评件结构                                                                                                    |                                                                            |          |
| 8、 框架曲句                                                                                                    |                                                                            |          |
| <ul> <li>C、 (広め2016)</li> <li>D、 实体结构</li> </ul>                                                                                                    |                                                                            |          |
| 正确答案:8                                                                                                    |                                                                            |          |
|                                                                                                    |                                                                            |          |
| 单远题 简单 结构力学                                                                                                    | □ 编辑 直日                                                                    | 删除       |
| たが4月9号の戦後後801時次の1分方()<br>4 病表 活動                                                                                                    |                                                                            |          |
| 8、静力荷載、动力荷載                                                                                                    |                                                                            |          |
| C、 固定荷载、移动荷载                                                                                                    |                                                                            |          |
| D、 直接荷载、间接荷载                                                                                                    |                                                                            |          |
| <b>岸辺辺</b><br>多辺辺  利斯辺  境空辺<br>将下:                                                                                                    |                                                                            |          |
| 198323 ● 新田田 198423                                                                                                    |                                                                            |          |
| ●2028 ●2028 ●2028 単映版 描空型<br>25.<br>BEF:<br>BEF:<br>BEF:                                                                                                    | 设为正确答案                                                                     |          |
| ● ● ● ● ● ● ● ● ● ● ● ● ● ● ● ● ● ● ●                                                                                                    | (2为正确答案)<br>(2为正确答案)                                                       |          |
| ● 1938 ● 1998 第二番目 1998 第二番目 1998 日 1998 日 1998                                                                                                    | 12为正端答案<br>12为正端答案<br>12为正确答案                                              |          |
| ● 好話     ● 時間     相交面       25.7     H     ダ     B     I     M     And     E     E     III     A     III     III     IIII     IIIIIIIIIIIIIIIIIIIIIIIIIIIIIIIIIIII                                                                                                    |                                                                            |          |
| ● 2020                                                                                                    | 役为正确答案           役为正确答案           役为正确答案           役为正确答案           役为正确答案 |          |
| ● SAME       ● HEMME       HIZEM         BT:       H       F       TI       A       A       B       I       M< AND ID                                                                                                    | <ul> <li>设为正确答案</li> <li>设为正确答案</li> <li>设为正确答案</li> <li>设为正确答案</li> </ul> |          |
|                                                                                                    | 以为正确答案         以为正确答案         以为正确答案         以为正确答案                        |          |
| ● 安園       ● 明園       田 空       ○ 丘 丘       ● □ ○ 丘 丘       ● □ ○ 丘 丘         ● 丁 △ ▲ ▲ ● □ ✓ △ ▲ ▲ ● □ ✓ ○ 丘 丘 ④ ● □ ○ 丘 □ ○ □        ● □ ○ 丘 □ ○ □ □ □ □ □ □ □ □ □ □ □ □ □ □ □                                                                                                    |                                                                            |          |